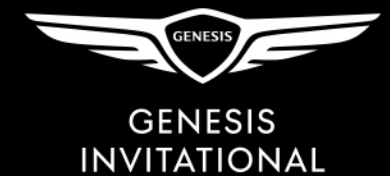

## How to accept your mobile 2020 Genesis Invitational tickets

Sector Sector

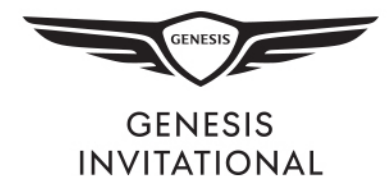

## Click the Accept Tickets button on the email you received.

If you DO NOT have an account, select Don't have an Account? Click Here and create an account.

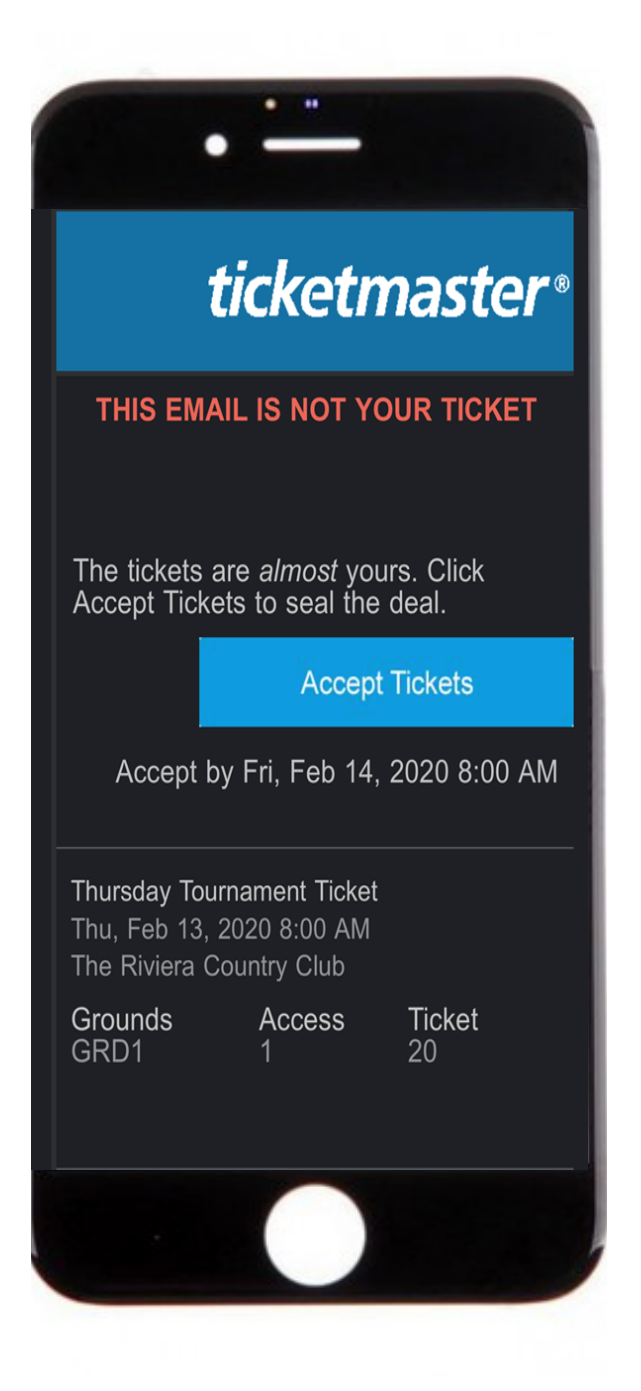

| • -                        |                         |
|----------------------------|-------------------------|
| My Genesis<br>Account      | Invitational            |
| Sign In<br>Email Address * |                         |
| Password *                 | •                       |
| Remember Me                | Forgot Password?        |
| SIGN<br>Don't have an Acc  | UIN<br>ount? Click Here |
| < >                        | Ê Ø                     |
|                            |                         |

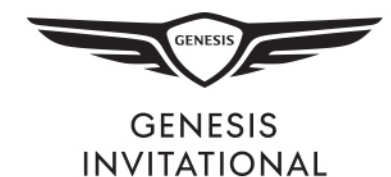

## Fill in the appropriate information and select *SIGN UP*.

## Once you have created your account, select Accept to complete the ticket transfer.

| Account                                                                                                    | is Invitational                                                             |
|----------------------------------------------------------------------------------------------------|-----------------------------------------------------------------------------|
| Create Account                                                                                                    | :                                                                           |
| First Name                                                                                                    | Last Name *                                                                 |
| Email Address *                                                                                                    |                                                                             |
| Password *                                                                                                    |                                                                             |
|                                                                                                    | Ø                                                                           |
| <ul> <li>✓ 6 Characters Mini</li> <li>✓ 1 Number Minimu</li> <li>✓ No special character</li> </ul> By creating an accourter | mum<br>m<br>:ters/symbols<br>nt. vou aaree to our Privacy Policy<br>SIGN UP |
|                                                                                                    |                                                                             |
| Already have                                                                                                    | an Account? Click Here                                                      |

|                | 🔒 am.ticketmaster.com 🔢 🗚                                   |
|----------------|-------------------------------------------------------------|
|                |                                                             |
|                | ACCEPT TRANSFER OTTER                                       |
| Your tic       | kets are here!                                              |
| This offer     | expires Fri • Feb 14, 2020 • 08:00 am                       |
| MOBILE         | ENABLED                                                     |
| FEB 13<br>2020 | Thursday Tournament<br>Ticket<br>Feb 13, 2020 • Thu • 08:00 |
|                | am                                                          |
|                |                                                             |
|                |                                                             |
|                |                                                             |
|                |                                                             |
|                |                                                             |
|                |                                                             |
|                |                                                             |
| [              | Decline Accept                                              |
|                |                                                             |
| <              |                                                             |

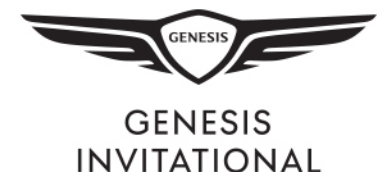

Once the tickets have been accepted, you can view and manage them in your account by clicking *Continue*.

|                | ACCEPT TRANSFER OFFER                                             |              |  |
|----------------|-------------------------------------------------------------------|--------------|--|
| Success        | !                                                                 |              |  |
| MOBILE         | ENABLED                                                           |              |  |
| FEB 13<br>2020 | Thursday Tournament<br>Ticket<br>Feb 13, 2020 • Thu • 08:00<br>am | $\checkmark$ |  |
|                | SITT                                                              |              |  |
|                |                                                                   |              |  |
|                |                                                                   |              |  |
|                |                                                                   |              |  |
|                |                                                                   |              |  |
|                |                                                                   |              |  |
|                |                                                                   |              |  |
|                |                                                                   |              |  |
|                | Continue                                                          |              |  |
| 1              | ch k                                                              |              |  |

Tickets are now available to be managed in your account. **Remember, tickets must be viewed on a mobile device for entry.** 

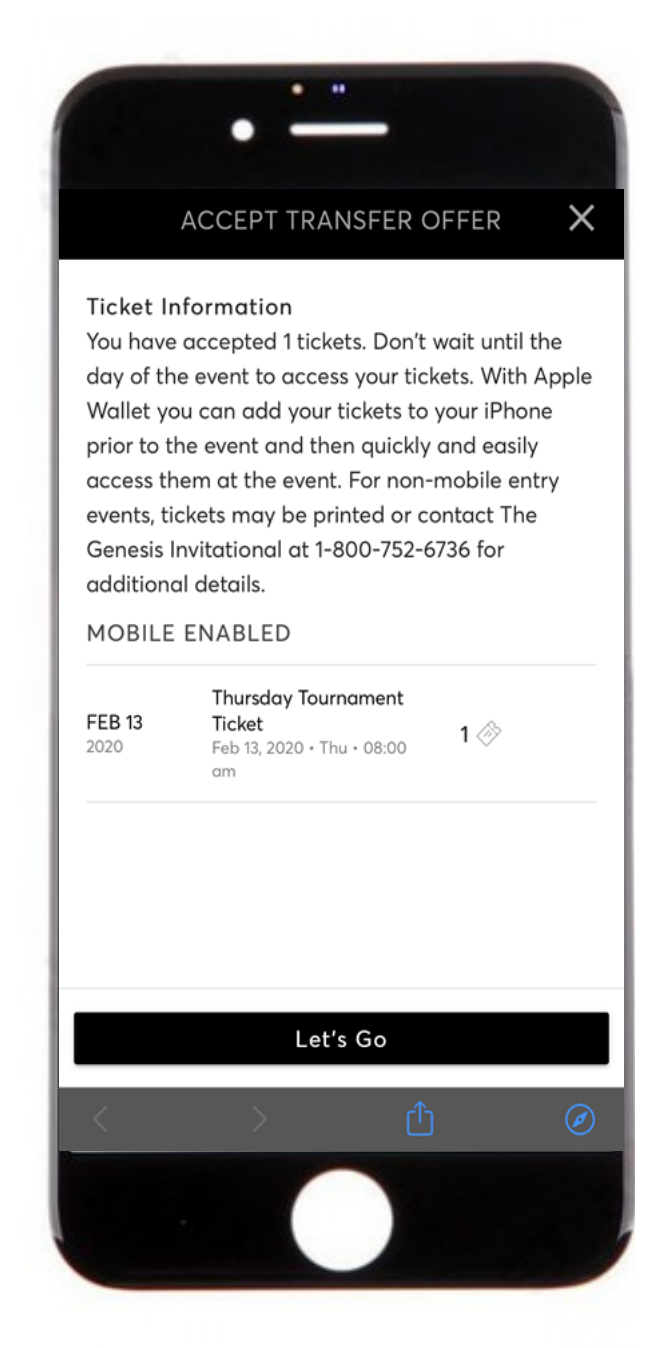